# 「アスマイル」新規登録方法

お問い合わせ先:アスマイル事務局(9:00~17:00) **L**06-6131-5804

○ 事前準備

## ご登録前に以下をご用意ください。

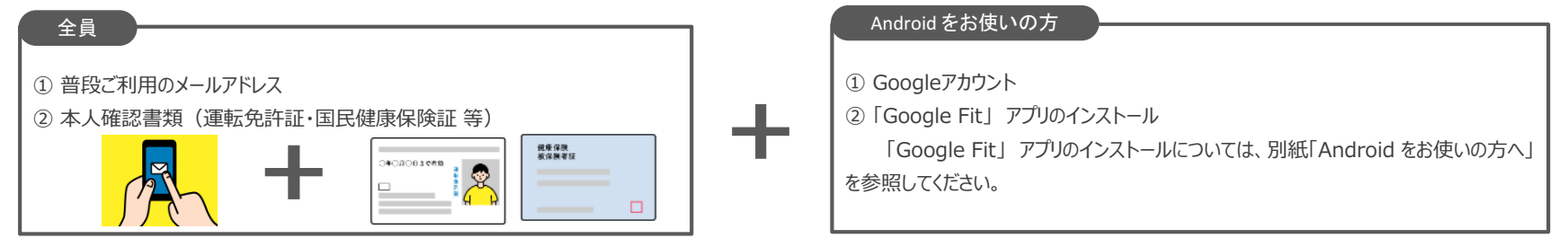

# アプリダウンロード

#### 「アスマイル」アプリのダウンロードを行います。

App Store 「アスマイル」で検索し、ダウンロードしてください。

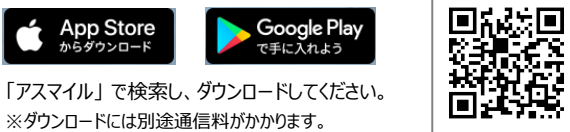

<対応機種> iOS11.0 以上 / Android6.0 以上 のスマートフォン。 推奨解像度:w1,440,w1,080,w720(※) ※上記以外の解像度のデバイスでアプリを表示した場合、画面が崩れる可能性があります。

## 【注意】 Android をお使いの方

※「アスマイル」をインストールする際のGoogleアカウントは、「Google Fit」と同じアカウントを選択してください。

# お試し登録

### メールアドレスを登録して、お試し登録します。

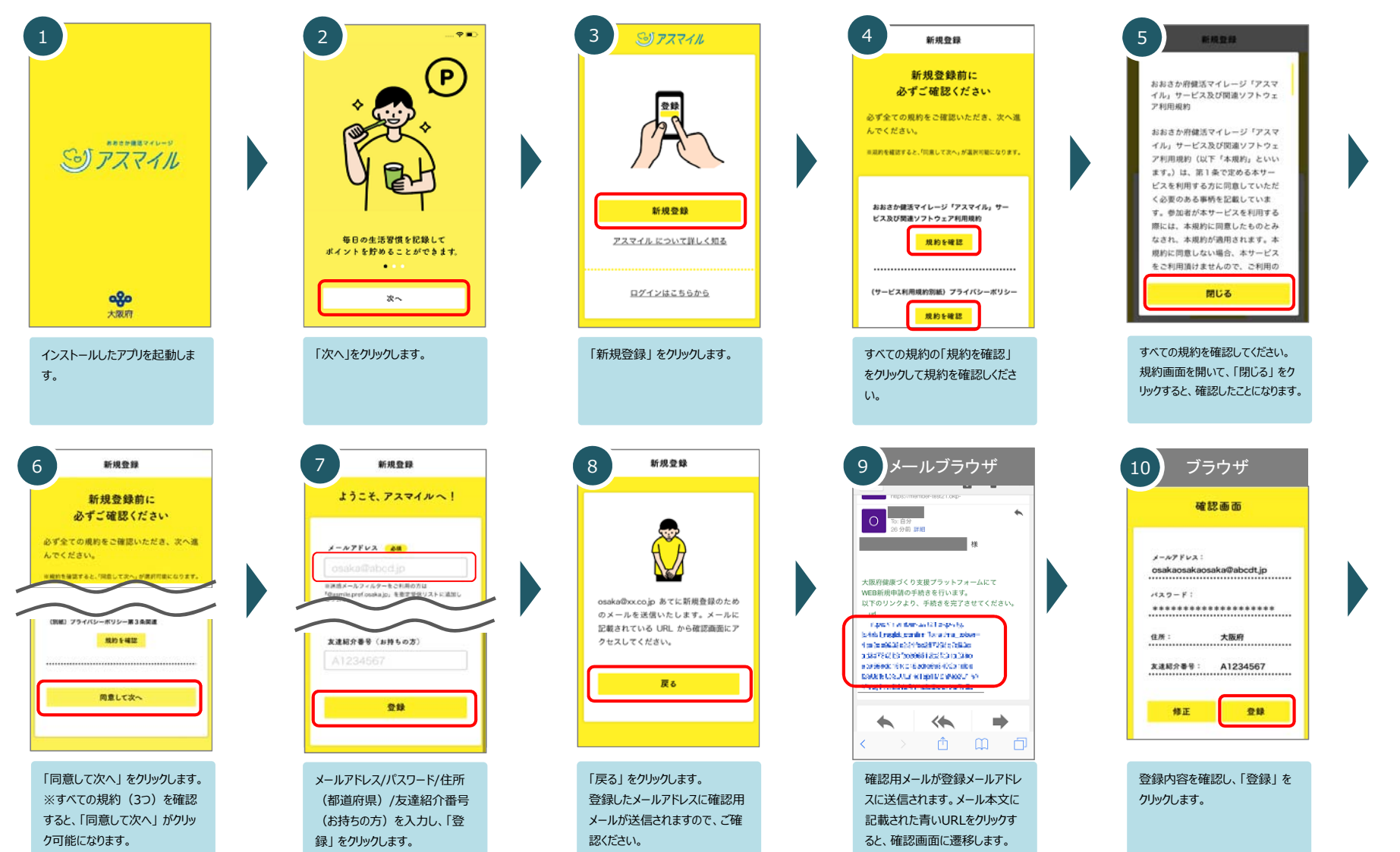

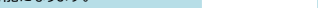

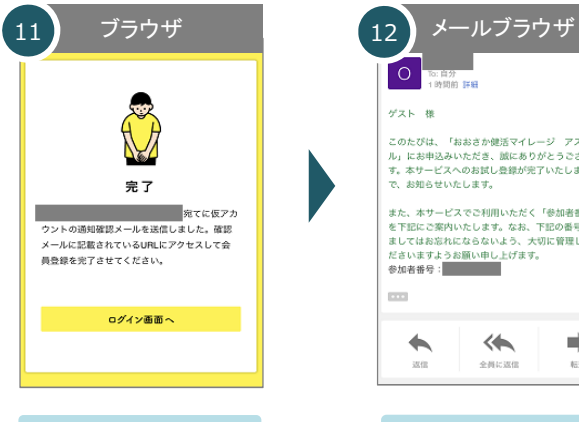

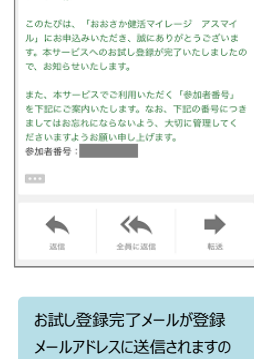

で、大切に保管してください。

お試し登録完了メールが登録 メールアドレスに送信されます。

以上で、お試し登録完了です。

1

Androidをお使いの方

40歳以上で市町村国保に加入の方

#### 本人情報・本人確認書類の登録して、本登録を行います。

З

本登録

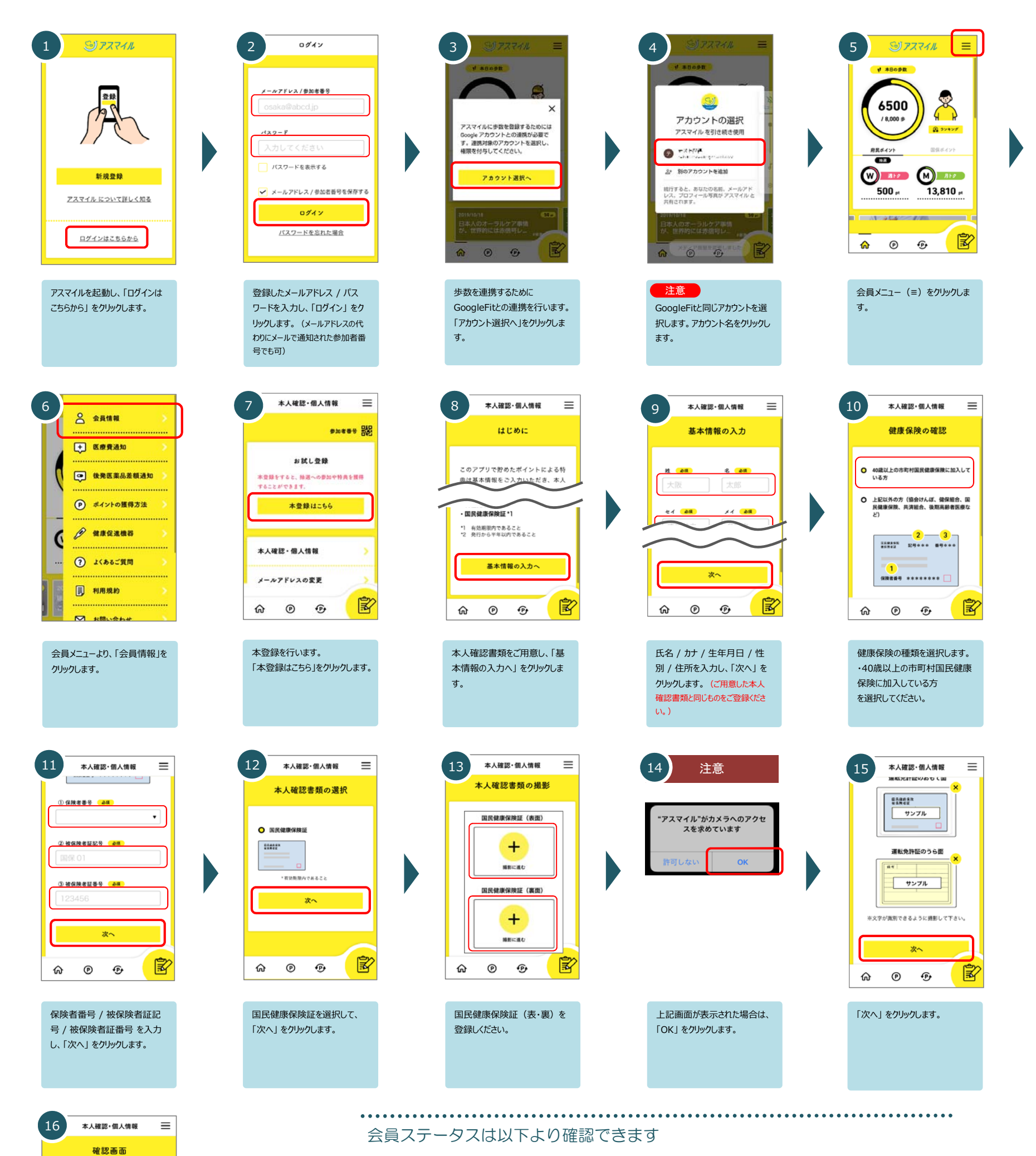

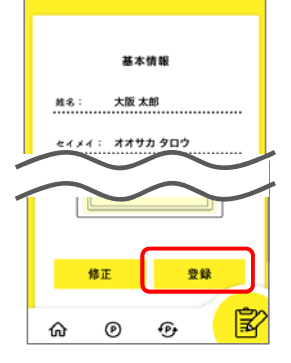

ご登録内容を確認し、「登録」 をクリックします。 以上で本登録への手続きは完 了です。

本登録の手続きを行うと、運営事務局で登録内容の確認を行います。 運営事務局での確認で 問題ないことが確 認できると本登録となります。(確認中は 仮登録となります。)

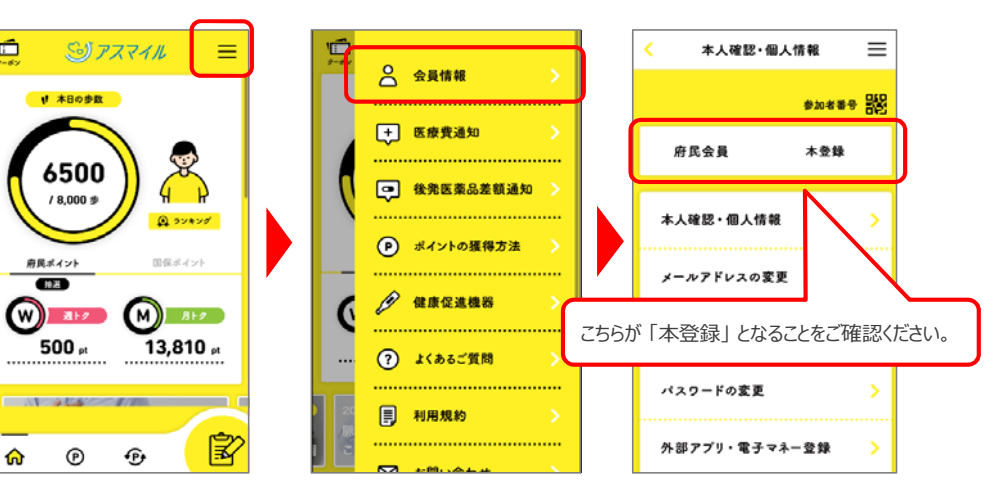

Ē

ሐ

Androidをお使いの方

(40歳以上で市町村国保に加入の方 以外)

#### 本人情報・本人確認書類の登録して、本登録を行います。

З

本登録

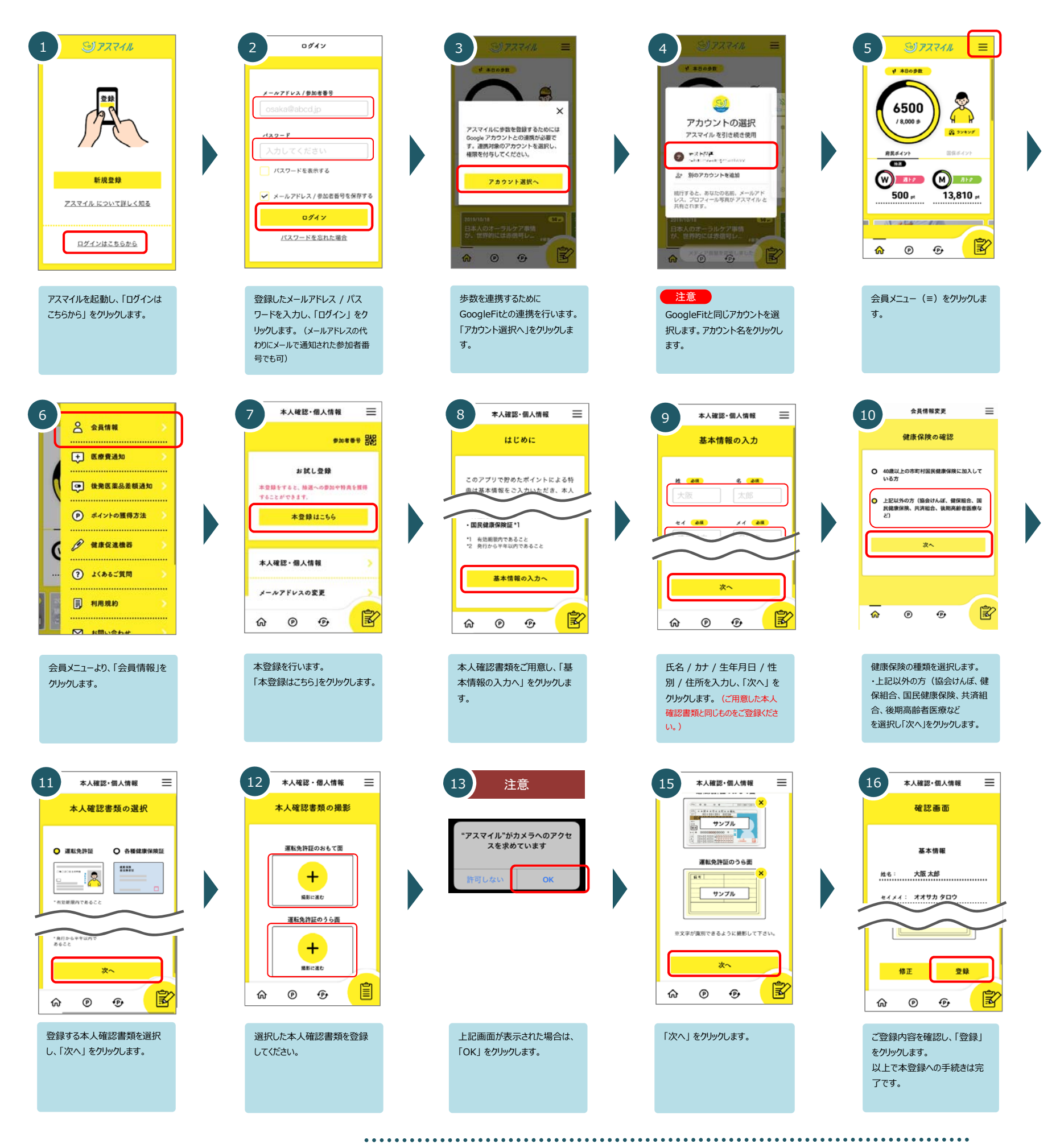

会員ステータスは以下より確認できます

本登録の手続きを行うと、運営事務局で登録内容の確認を行います。 運営事務局での確認で 問題ないことが確認できると 本登録 となります。(確認中は 仮登録 となります。)

![](_page_2_Figure_7.jpeg)